## Living Earth: Distance Learning on HMH

Be sure to use Chrome, Firefox, or Safari browsers and enable pop-ups for HMH. **Log-In Instructions for HMH:** 

User Name: 60XXXXX (your 7-digit student ID #) Password: YYYYMMDD (your birthday)

Once you're logged in, click on the "Assignments" button in the upper middle part of your screen.

| HMH Ed - Discover                 | × | +           |   |   | / |        |           |
|-----------------------------------|---|-------------|---|---|---|--------|-----------|
|                                   | ~ |             |   |   |   |        |           |
| SCI_CA20E_SCIDIM_LE/7/I           | _ |             | / | / |   |        |           |
| 🛃 1_177-P-Living Earth-00053722 🗸 |   |             |   |   |   |        |           |
| Create                            |   | Assignments |   |   |   | Data a | & Reports |
|                                   |   |             |   |   |   |        |           |
|                                   |   |             |   |   |   |        |           |
|                                   |   |             |   |   |   |        |           |
|                                   |   |             |   |   |   |        |           |

Click on the title of the assignment to open it. Read the text, and complete all tasks **EXCEPT for**:

As you work, your progress will automatically be saved for teacher review. If you want to go back and continue or redo an assignment prior to the due date, you can click on the desired assignment title.

When you are completely done with an assignment and are ready to submit your work, click on "**Done**" next to the assignment title on the Assignments page.

Assignments will start on Monday of each week, and will be due the following Sunday.